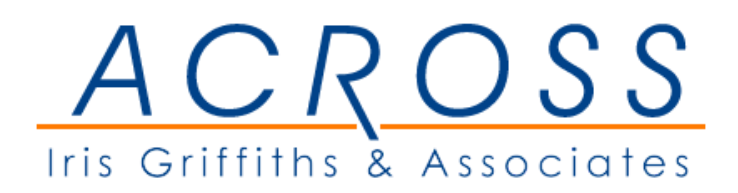

## 通訳サービスを快適にご利用いただくために

## 簡易ガイド

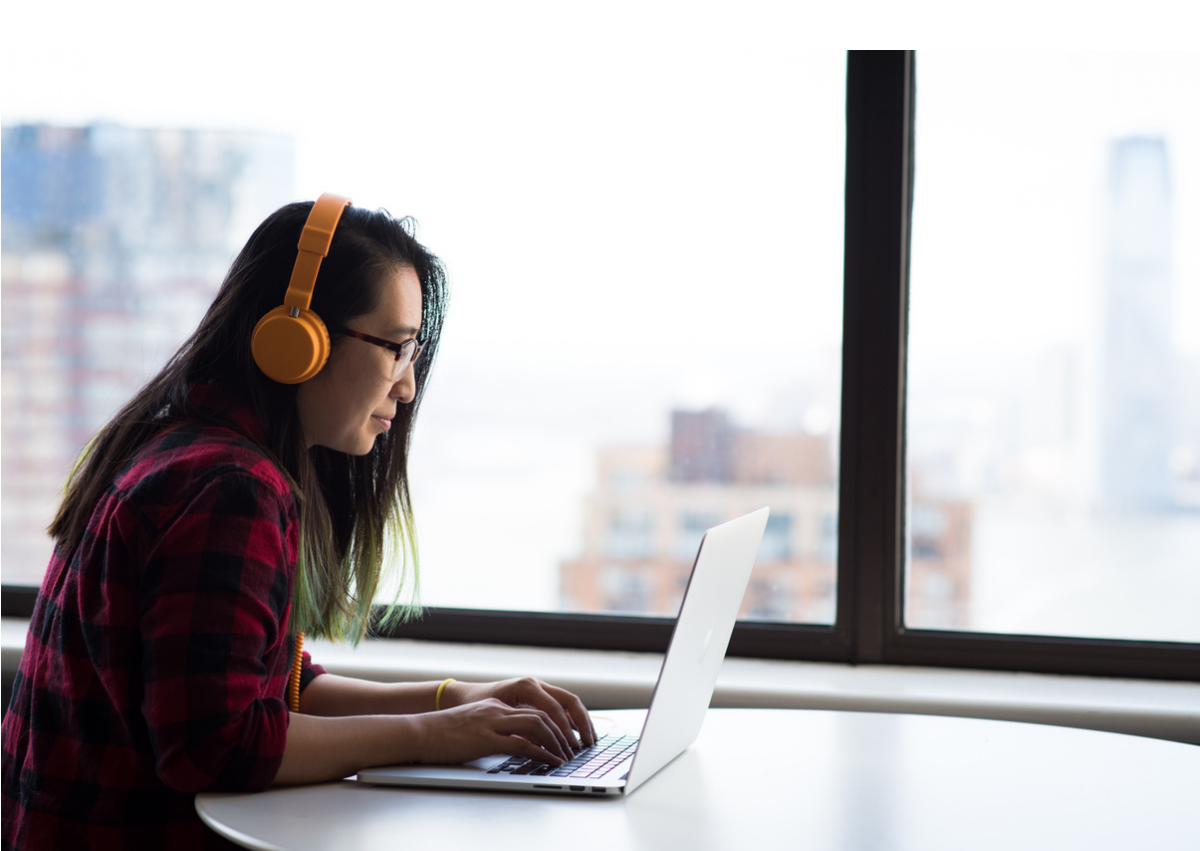

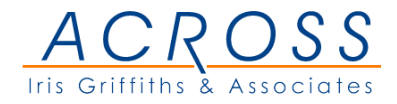

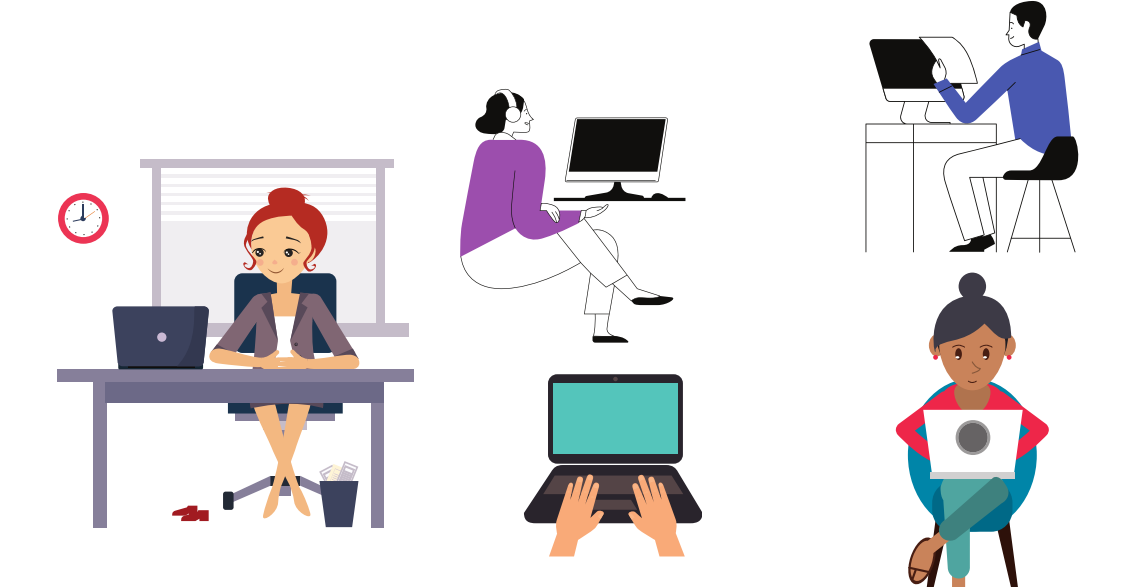

## <u>会議チャンネル</u>

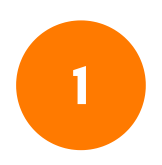

コンピューター上のマイクロソフトチーム ズソフトウェアを開いて、普段通り会議に 参加して下さい。

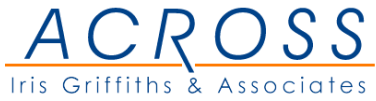

2

3

4

5

6

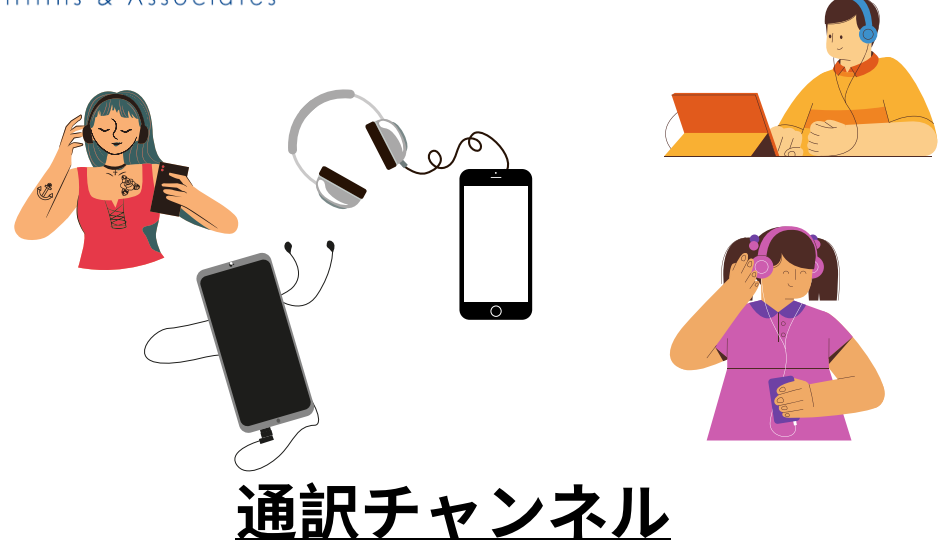

ヘッドホンかイヤホンを携帯電話に接続して下 さい。

携帯電話上のマイクロソフトチームのリンクで 「翻訳」を開いて下さい。

携帯電話の通訳リンクを開いたら、マイクとビ デオを消音にして下さい。

携帯電話につないだヘッドホンかイヤホンで通 訳お聞き下さい。

お話される場合は、耳からイヤホンを外してか ら話して下さい。